# 新教务系统本科生选课指导手册

| 1. | 本科生选课须知            | 2    |
|----|--------------------|------|
| 2. | 登陆系统               | 7    |
| 3. | 学生如何查看或修改自己的基本信息?  | 8    |
| 4. | 学生如何查看自己的培养计划?     | . 10 |
| 5. | 学生如何查看全校培养计划?      | . 13 |
| 6. | 学生如何浏览下学期开设的所有课程?  | . 14 |
| 7. | 学生如何了解自己的培养计划完成情况? | . 15 |
| 8. | 学生如何选课?            | . 16 |
| 9. | 学生如何跨专业选课以及重修?     | . 19 |
| 10 | 学生如何查看已经选中的课程?     | . 20 |
| 11 | 学生如何查看自己的成绩?       | . 21 |
| 12 | 学生如何进行本学期的评教?      | . 22 |

### 1. 本科生选课须知

#### 一、选课特别提醒

1、新教务系统(一期)已在本学期上线使用。所有本科生的教务管理业务包括选课、成绩管理、毕业审核等工作将全部转移到 新教务系统中进行。为了使同学们更好地熟悉新教务系统的选课功能,教务处制作的"新教务系统选课指导"视频已挂在校园网上, 请同学们在选课前了解、学习选课操作,以确保顺利选课。

http://www.jwc.ecnu.edu.cn/webroot/news/manage/news/news\_show.asp?id=1651。

2、学生在选课前应认真阅读本专业培养方案,并进入系统中查看"课程管理——》计划完成情况",了解专业培养要求及个人修 读完成情况,以指导同学们的选课修读。

3、为了使学生合理开展学习,学校建议学生每学期选课的总量,应以 25 学分左右为宜,最高不宜超过 32 学分,其中重修课程学 分不宜超过 10 学分。

4、学生所有修读课程都需在系统中进行选课,未选课者不能获得相应成绩。学生在开学后两周内经试听可对所选课程进行调整, 例如补选、退选部分课程。

5、第二轮和第三轮选课期间开放跨专业选课和重修选课申请。

6、在第三轮选课结束前,学生需查看并确认自己本学期选课结果,确保选课与修读一致。进入系统依次点击"课程管理——"我的课表"查看课程表,尤其需注意查看课程表下方的课程列表,因为有部分课程的上课时间由院系进行安排,无法在课程列表中显示。只有课程列表中存在的课程才可以参加考试获得成绩。

7、学校实行学分制收费,按学年预收。学生实际修读的课程总学分超出专业培养计划总学分量5学分以上部分,学校收取超额学 分的学费(按最低学费标准(125元/学分),留学生300元/学分),并在毕业学期结清。学生修读的所有课程(第二周后确认的修 读课程)都将列入按学分收取学费的统计范围(从2010级开始实施)。

2

8. 根据学校《本科生成绩管理试行规定》,除采用二级制成绩记录方式的课程外,其他所有课程都需计算等级绩点(包括通识选修课程)。

二、选课方法

1、登录学校公共数据库管理系统(http://www.idc.ecnu.edu.cn). 在"我的首页" 中"本科生选课"频道选择"学生选课(新)"。 或者直接登录本专科生教务管理系统(http://applicationnewjw.ecnu.edu.cn/eams/)。

2、然后依次点击"课程管理"一"选课"进入选课页面进行选课。

3、本次选课共分三轮。第一轮和第二轮选课学生使用意愿值进行选课,在选课开始时,每个学生拥有意愿值数额为100,学生可以根据自己的意愿给所选课程赋予一定的值(大于0,小于等于剩余值),选课结束后系统再根据意愿值的大小进行筛选。第三轮选课采用时间优先,即选即中的方式。

### 三、选课时间安排

2012-2013 学年第二学期本科生选课时间安排如下:

第一轮选课: 2012年12月17日14时——12月25日17时;

第二轮选课: 2012 年 12 月 28 日 14 时——1 月 4 日 17 时;

第三轮选课: 2012年2月18日15时——3月10日20时(下学期开学前一周至开学后前两周)。

如遇紧急情况需要调整选课时间,教务处会及时在校园网公告栏上发布信息。

请同学在第一次选课前先进行本学期课程网上评教,否则不能选课。

请同学们在规定的时间内选课。第二次选课开始后可以对第一次选课的结果进行退选。

第三次选课时可以退选前两次选课时选中的课程,也可以选修仍有余量的通识选修课程,选课处理方式为时间优先。

#### 四、各课程类别选课限制和选课说明

(一) 通识选修类课程:

通识选修课程含有7个系列,分别为理科的自然科学系列、信息科学系列和文科的语言基础系列、艺术体育系列、社会科学系列、 人文科学系列,以及面向师范生的教师综合素质系列。通识选修课程选课请注意以下事项:

1、选课时请特别注意课程开设校区,学校不为跨校区选课的同学提供特别班车;以及各专业对文、理科通识选修课程的学分要求。

2、每个学生每个学期限选3个学分的通识选修课。

### (二) 通识必修类课程

1. 数学统计类课程:含有大学数学,数学文化,大学统计和统计调查方法,本类课程供文科类专业学生选修,文科类专业学生必须在毕业前修读一门;

2. 文化传承类课程:含有大学语文,国学原典选讲,国史纲要和儒道思想与现代社会,本类课程供理工类专业选修,理工类专业 学生必须在毕业前修读一门;

3. 体育类课程:公共体育课为体健学院专业学生必修课,共有4个学分。建议学生在大学一、二年级修完学分,也可根据学生自身的安排在第八学期前修完学分。公共体育课程成绩分为三个等级A、P、F,其中A为优秀占教学班人数30%及以下,P为合格,F为不合格,不合格必须重修,重修不可申请免听不免考。所有项目不可以重复选修,即已经修读过的项目不可以再修。每个学生每学期只能选择1学分的体育课。保健班是专为不能参加剧烈运动的同学开设的公共体育课程,不能在网上选课,必须在开学一周内持县、区以上医院证明,到体育与健康学院公体教务员处办理参加保健班手续。为防学生不熟悉场地,每学期第一次公共体育课上课地点如下:中北校区:晴天在共青场,雨天在教书院大厅。闵行校区:晴天在东田径场(靠近虹梅路),雨天在第二教学楼大厅;

4. 英语类课程: 公共英语课由学生按照个人入学英语分级考试的分班情况, 按照如下表格逐级修读:

| 班级类别   | 第一学期     | 第二学期      | 第三学期   | 第四学期   |
|--------|----------|-----------|--------|--------|
| 英语 A 班 | 大学英语2、3级 | 大学英语4级    | 拓展类选修课 | 拓展类选修课 |
| 英语 B 班 | 大学英语1级   | 大学英语 2、3级 | 大学英语4级 | 拓展类选修课 |

| 英语C班   | 大学英语预2级 | 大学英语1级  | 大学英语2级 | 大学英语3级 |
|--------|---------|---------|--------|--------|
| 英语 D 班 | 大学英语预1级 | 大学英语预2级 | 大学英语1级 | 大学英语2级 |

学生在校期间需修读12学分公共英语课,建议学生在大学一、二年级修完学分,也可根据学生自身的安排在第八学期前修完学分。 英语基础班即英语 D 班的学生由大学外语教学部统一选课,学生可以不必再选择。如果你的课程表中缺少这类课程或者课程有误,请 及时咨询大学外语教学部(62232207/54344892)。

学有余力的 C 班和 D 班的学生也可修读拓展型大学英语选修课程,但所获得的学分只认定为公共选修课程的学分,不能充当大学 英语必修课程的学分;

5. 思政类课程:学生在校期间需修读5门思政类课程,含思想道德修养与法律基础,马克思主义基本原理概论,中国近现代史纲要,毛泽东思想和中国特色社会主义理论体系概论(一),毛泽东思想和中国特色社会主义理论体系概论(二),每个学期限选一门。

| 6. | 计算机类课程: | 学生在校期间需修读3 | :门共5个学分, | 学生根据入学时计算机分组 | 及考试后所分类别按照下表进行修读: |
|----|---------|------------|----------|--------------|-------------------|
|    |         |            |          |              |                   |

| 班级类别     | 第一学期                | 第二学期               |         |  |  |  |  |
|----------|---------------------|--------------------|---------|--|--|--|--|
| 计标目      | Office 应用基础+计算机技术基础 | 计算机                | 技术应用    |  |  |  |  |
| 24/17/2  | (文理科)               | (文理科)              |         |  |  |  |  |
| 良好层      | 计算机技术应用基础<br>(文理科)  | 计算机技术应用基础<br>(文理科) |         |  |  |  |  |
|          | Web 技术基础            | Web 技术应用           |         |  |  |  |  |
|          | (文理科)(中山校区)         | (文理科)(中山校区)        |         |  |  |  |  |
|          | 多媒体信息处理基础           | 多媒体技术综合应用          | 计算机综合实践 |  |  |  |  |
| 1/1/3/25 | (文科)(闵行校区)          | (文科)(闵行校区)         | (文理科)   |  |  |  |  |
|          | VB. NET 程序设计基础      | 数据库技术              |         |  |  |  |  |
|          | (理科)(闵行校区)          | (理科)(闵行校区)         |         |  |  |  |  |

其中有部分"计算机综合实践"课程没有安排时间地点,这部分课选课后不需上课,但需参加下面的计算机竞赛,计算中心老师 将根据校内初赛提交作品情况评定本门课程成绩:

(1)中国计算机设计大赛,4月份报名,5月份交作品,相关网站: http://www.wkjsj.org/。

(2)上海市计算机应用能力大赛,每年10月底组织报名,第二年3月份交作品,注重计算机能力。相关网站:

http://jsjjc.tongji.edu.cn/contest/。

具体竞赛通知详见学校计算中心网站 <u>http://www.cc.ecnu.edu.cn/</u>。

7. 学科基础课程和专业教育课程:

学生在校期间需根据个人培养方案完成学科基础课程和专业教育课程的修读要求,学生个人培养方案中已注明必修课开课学期和 选修课应修学分,学生在选课时应按照培养计划模块进行选课,并关注个人计划完成情况,在毕业之前达到培养计划规定的修读要求。

### 2. 登陆系统

使用 IE8, 火狐,谷歌浏览器。打开华东师范大学主页,登陆公共数据库。点击右侧"学生选课(新)"进入新教务系统。

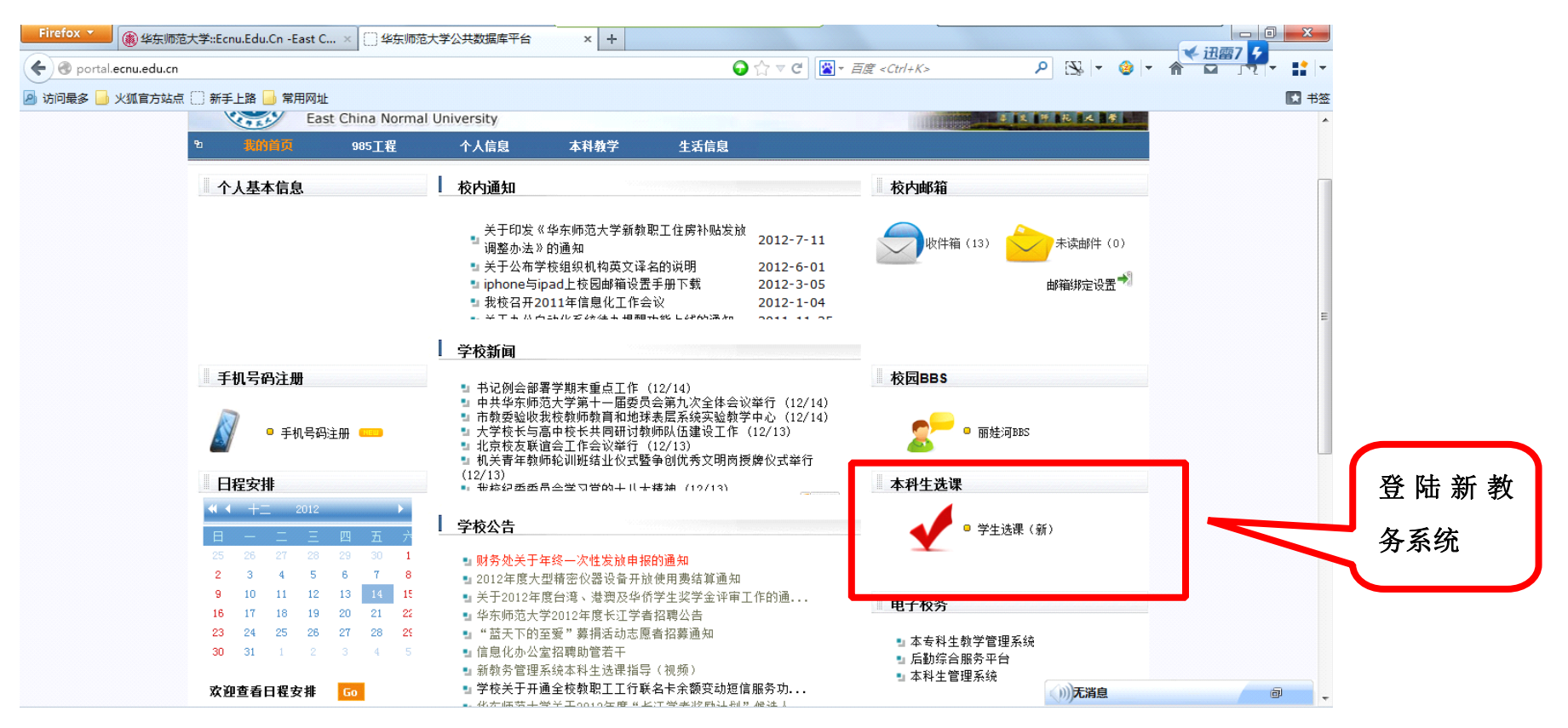

## 3. 学生如何查看或修改自己的基本信息?

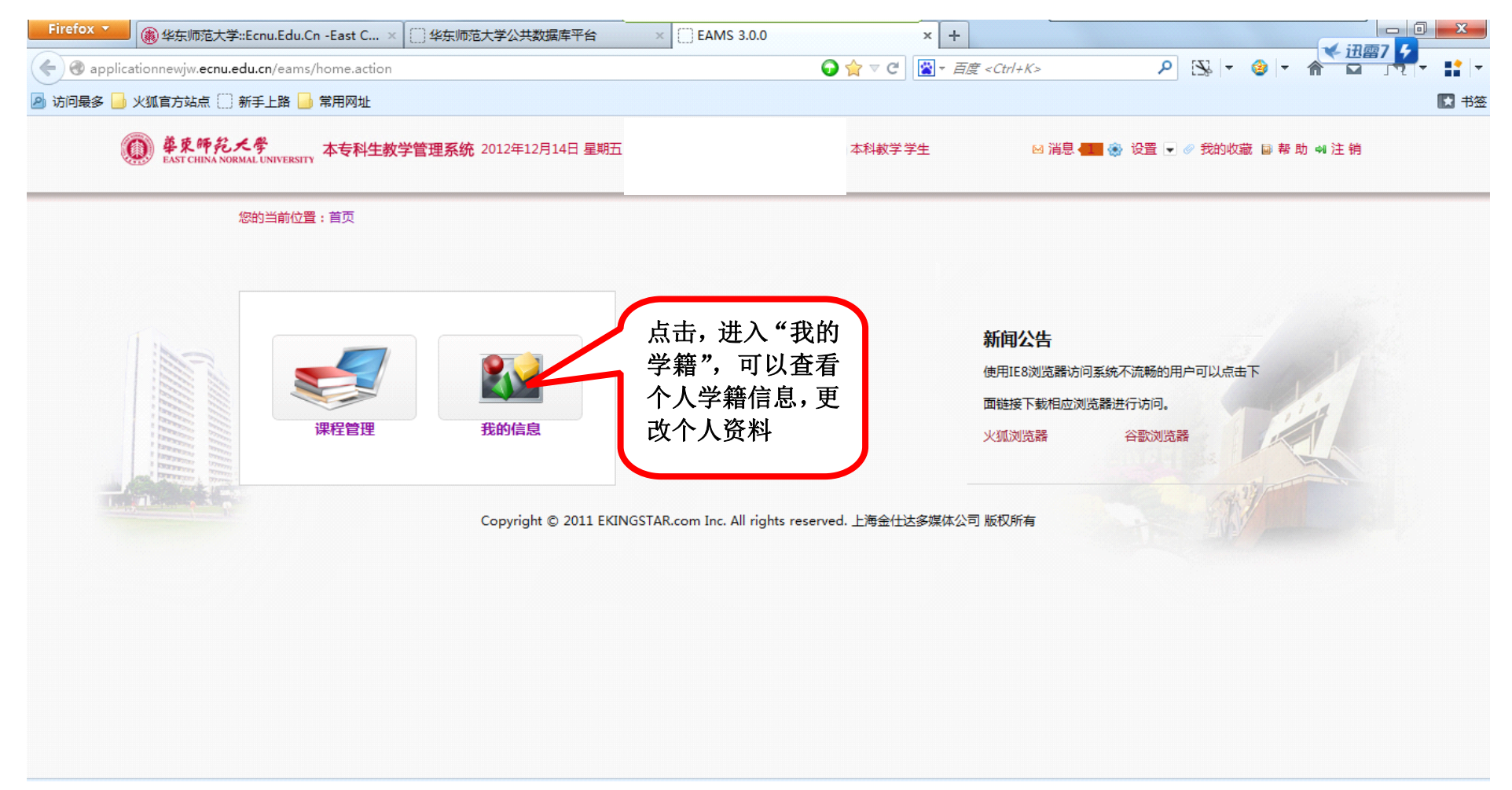

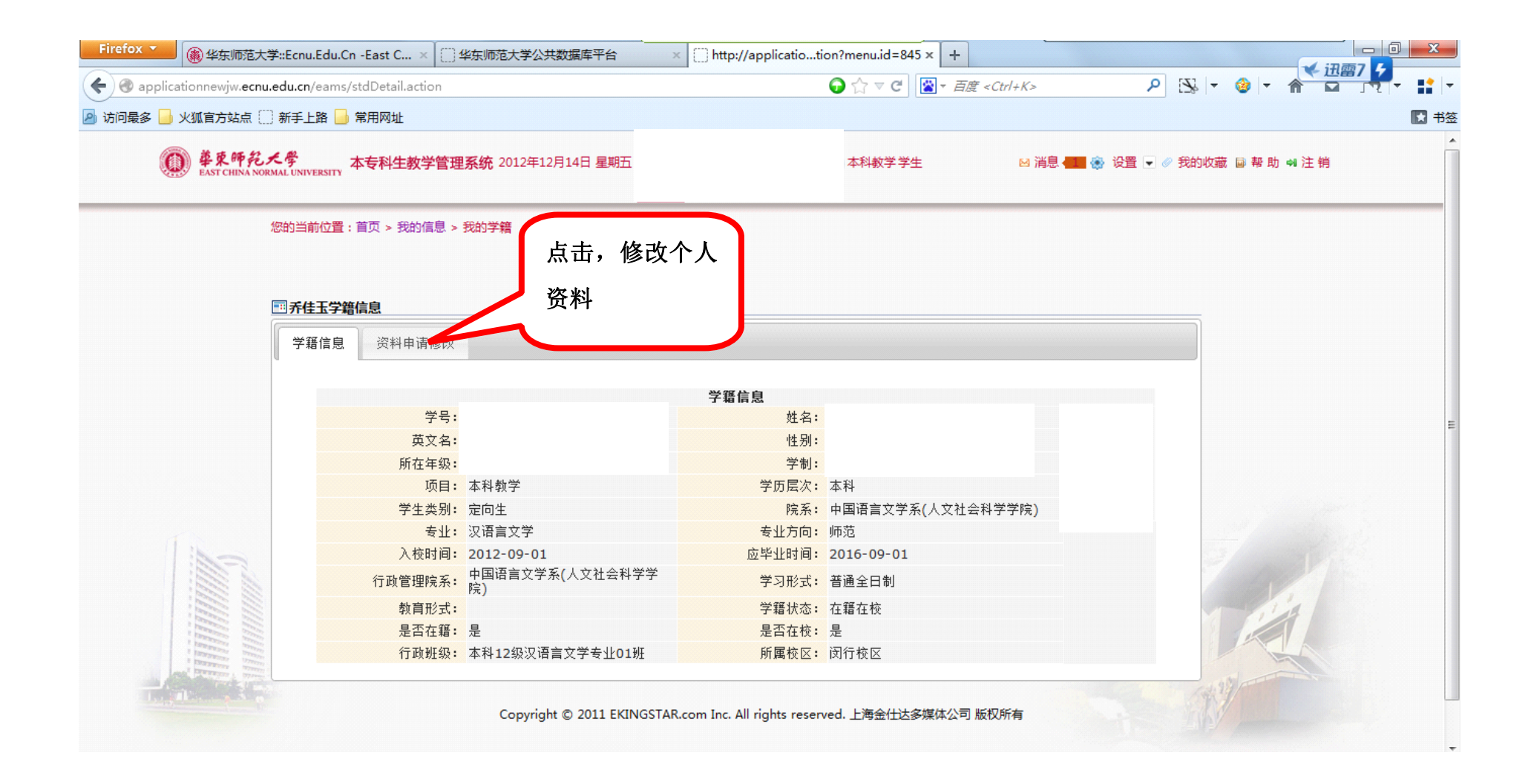

## 4. 学生如何查看自己的培养计划?

学生登录系统,点击"课程管理"一"我的计划"如图:

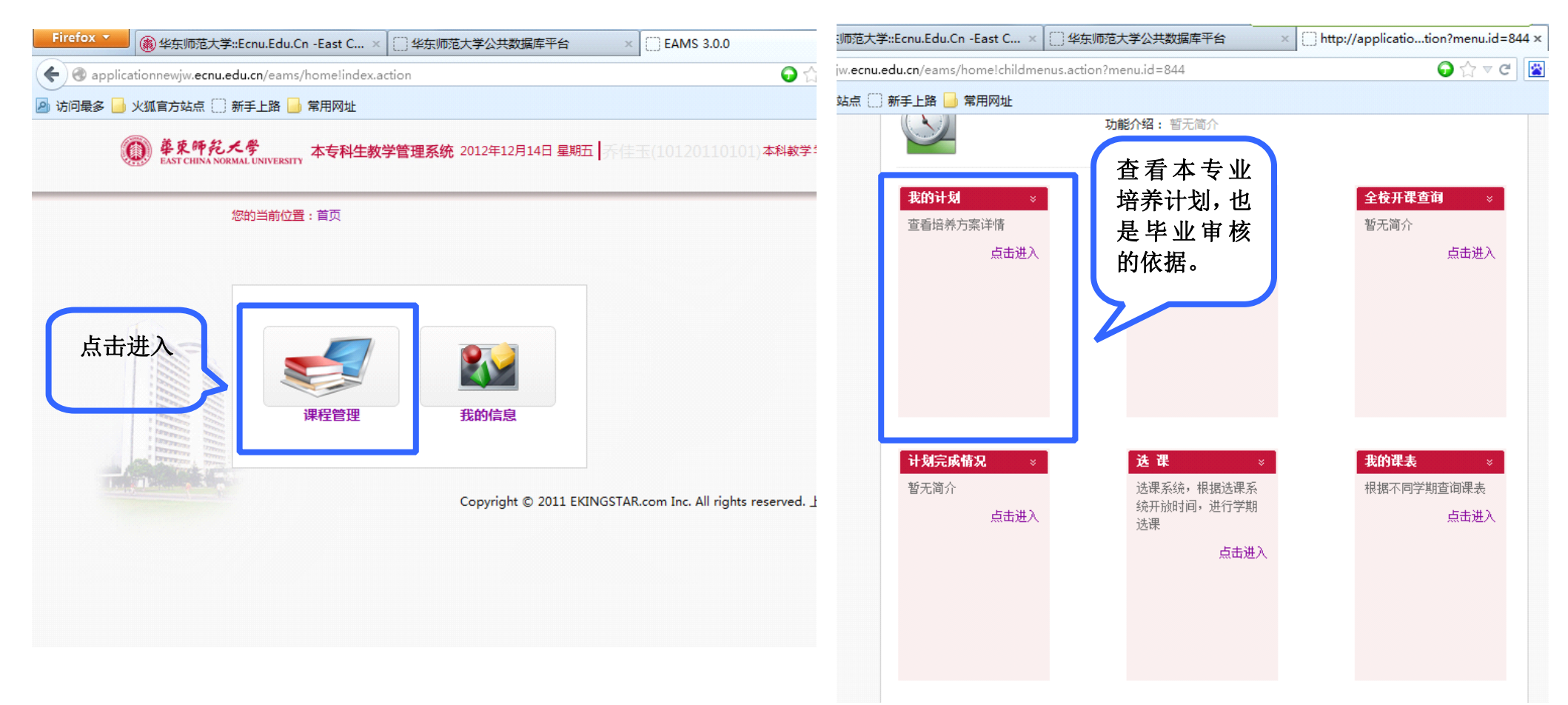

| Firefox 🔻 🛞 华东师范                                                   | 达学::Ecnu.Edu.Cn                                                                                                    | -East C × 〇 华                                                                                                    | 东师范大学公共数据库平台 × [                                                                                                    | ] http://appl                                                                                        | icatioti                                                                         | on?menu                                                                                                    | id=844 ×                                                                                                    | +                                                                                                    |                                                                                                    | _                  |                                                       |               |     | o x    |    |
|--------------------------------------------------------------------|----------------------------------------------------------------------------------------------------|----------------------------------------------------------------------------------------------------|----------------------------------------------------------------------------------------------------|----------------------------------------------------------------------------------------------------|----------------------------------------------------------------------------------|----------------------------------------------------------------------------------------------------|----------------------------------------------------------------------------------------------------|----------------------------------------------------------------------------------------------------|----------------------------------------------------------------------------------------------------|--------------------|-------------------------------------------------------|---------------|-----|--------|----|
| 🗲 🕑 applicationnewjw.ec                                            | <b>cnu.edu.cn</b> /eams/r                                                                                                    | nyPlan.action                                                                                                    |                                                                                                    |                                                                                                    |                                                                                  |                                                                                                    | 7 C 👔                                                                                                    | ▼ 百度                                                                                                    | <ctrl+< td=""><td>K&gt;</td><td>م</td><td>[Z]₀   -</td><th>٠ 🕹</th><td>- 11 -</td><td></td></ctrl+<>                     | K>                 | م                                                     | [Z]₀   -      | ٠ 🕹 | - 11 - |    |
| 🦻 访问最多 📙 火狐官方站点                                                    | 🗌 新手上路 📙                                                                                                    | 常用网址                                                                                                    |                                                                                                    |                                                                                                    |                                                                                  |                                                                                                    |                                                                                                    |                                                                                                    |                                                                                                    |                    |                                                       |               |     | 18     | ł. |
|                                                                    |                                                                                                    |                                                                                                    | 通过 生效日期:2012-09-03 失效[                                                                                                    | 日期:2016-0                                                                                            | 9-01 最同                                                                          | 6修改时间                                                                                                    | : 2012-0                                                                                                    | 5-07 21:2                                                                                                    | 0:23                                                                                                    |                    |                                                       |               |     | 1      |    |
|                                                                    | 一、指导思<br>打下扎实基                                                                                                    | 想:<br>础,拓宽专业知识;摄                                                                                                    | 許理论水平,加强能力训练;培养创新精神                                                                                                    | 申,全面发展判                                                                                              | 学生的综合                                                                            | 计文素质                                                                                                    |                                                                                                    |                                                                                                    |                                                                                                    |                    |                                                       |               |     | =      | =  |
| 培养计划均涵<br>盖指导思想、培<br>养目标及要求、<br>课程结构比例、<br>修读指导、培养<br>计划表五大部<br>分。 | 二为机。<br>1.师教学科化国心任理<br>3.发师教学科化国心任理<br>4.文文爱身胜学<br>5.爱身胜学<br>4.文学科化国心任理<br>2.学专教<br>4.文学会校<br>4.文学学美学学<br>5.<br>、<br>五、学学学学<br>4.<br>工学专致<br>4.<br>大学学学学<br>4.<br>大学学学<br>5.<br>大<br>5.<br>大<br>5.<br>大<br>5.<br>大<br>5.<br>大<br>5.<br>大<br>5. | 标及要求<br>事业发展培养符合下列<br>卓出基——行为端定,并符合下列<br>卓起。——行为端定,并<br>有人工。——对别无法。<br>一一对,一个专业知识定,并<br>有是工作。一个专业和记言。<br>文式<br>开调具有学任作。愿意为我可<br>为外国。富意为我可<br>为外国。富意为我可<br>为外国。富意为我可<br>为。二年很完全分,占<br>后<br>不合课程21学分,占<br>后<br>来一个公案。<br>中级完成的专家文系<br>教育与分提前毕业或级<br>教育与分提前毕业或级<br>划表 | J要求的优秀教师:<br>──丁律己。信守承诺,敬业爱生。教书育人<br>富,熟悉教育心理,熟练掌握语文教学法,<br>常治方面理论有较丰厚的知识储备,了解学;<br>充文化,了解世界先进文化。求知欲旺盛,<br>a,热心为社会服务。<br>、合作精神。<br>寶重业奉献力量。<br>翰操作技能。<br>33.3%。<br>8.6%。<br>6.<br>6.<br>6.<br>5.<br>5.<br>5.<br>5.<br>5.<br>5.<br>5.<br>5.<br>5.<br>5 | ,为人师表。<br>能科研技的最新鲜。<br>156学级分方能不<br>的新鲜、<br>156学级最高分。<br>156学级最高分。<br>156学级最高分。<br>156学级是学分子理科<br>"。 | 堂进田辺<br>並超井は<br>学・初能<br>10<br>10<br>10<br>10<br>10<br>10<br>10<br>10<br>10<br>10 | 員步遂不<br>有交握断<br>場中之<br>高<br>の<br>次<br>地<br>を<br>程<br>4<br>(<br>次<br>県<br>世<br>学<br>多<br>の<br>、<br>や<br>が<br>を<br>で<br>の<br>の<br>の<br>、<br>や<br>の<br>で<br>の<br>の<br>の<br>の<br>の<br>の<br>の<br>の<br>の<br>の<br>の<br>の<br>の<br>の<br>の<br>の<br>の | 口头和书基<br>研究的文<br>所成于144<br>研究的文<br>行<br>4<br>8<br>9<br>1<br>4<br>9<br>1<br>9<br>1<br>9<br>1<br>9<br>1<br>9<br>1<br>9<br>1<br>9<br>1<br>9<br>1<br>9 | 面本と素<br>法法法<br>、<br>一<br>一<br>で<br>一<br>一<br>で<br>一<br>に<br>跨<br>の<br>、<br>一<br>代<br>跨<br>の<br>に<br>方<br>弟<br>・<br>の<br>、<br>一<br>の<br>、<br>一<br>の<br>、<br>一<br>の<br>、<br>一<br>の<br>、<br>一<br>の<br>、<br>う<br>、<br>・<br>の<br>、<br>の<br>、<br>の<br>、<br>の<br>、<br>の<br>、<br>の<br>、<br>の<br>、<br>の<br>、<br>の<br>、 | 1,具<br>「学社<br>2<br>2<br>2<br>学<br>2<br>2<br>2<br>学<br>3<br>2<br>2<br>2<br>2<br>2<br>2<br>2<br>2<br>2<br>2<br>2<br>2<br>2 | 备一定厚<br>一定厚<br>一定厚 | 的教学研究能力和创家<br>积薄发。<br>理科学生在语言、人 <b>《</b><br>派通识任意选修课程 | f能力。<br>(写艺术, |     |        |    |
|                                                                    |                                                                                                    |                                                                                                    | 中国语言文学系(人                                                                                                    | <b>新</b> 翻                                                                                           | 学学院                                                                              | ) 汉语                                                                                                    | 言文学                                                                                                    | ≜₩                                                                                                    |                                                                                                    |                    |                                                       |               |     |        |    |
|                                                                    |                                                                                                    |                                                                                                    |                                                                                                    |                                                                                                    |                                                                                  |                                                                                                    | 按学期                                                                                                    | 学分分配                                                                                                    |                                                                                                    |                    |                                                       |               |     |        |    |
|                                                                    | 分类                                                                                                    | 课程代码                                                                                                    | 课程名称                                                                                                    | 是否必修                                                                                                 | 学分                                                                               | 1 2                                                                                                    | 3 4                                                                                                    | 5 6                                                                                                    | 5 7                                                                                                    | 8                  | 开课院系                                                  | 备注            |     |        |    |
|                                                                    |                                                                                                    | 英语类                                                                                                    |                                                                                                    |                                                                                                    | 12                                                                               | 4 4                                                                                                    | 2 2                                                                                                    |                                                                                                    |                                                                                                    |                    |                                                       |               |     |        |    |
|                                                                    |                                                                                                    | 计算机类                                                                                                    |                                                                                                    |                                                                                                    | 5                                                                                | 23                                                                                                    |                                                                                                    |                                                                                                    |                                                                                                    |                    |                                                       |               |     |        |    |
|                                                                    | a max                                                                                                    | 思政类                                                                                                    |                                                                                                    |                                                                                                    | 14                                                                               | 3 5                                                                                                    | 3 3                                                                                                    |                                                                                                    |                                                                                                    |                    |                                                       |               |     | •      | ٣  |

| Firefox 🔻                 | 东师范大学::Eo    | cnu.Ed           | du.Cn | -East C × 〇 华   | 东师范大学公共数据库平台 ×                                                        | http://appli | catioti         | on?m         | enu.io | 1=844 | ×  | +   |                                                                                                    | _   |                       |      |     | - in | ×     |     |
|---------------------------|--------------|------------------|-------|-----------------|-----------------------------------------------------------------------|--------------|-----------------|--------------|--------|-------|----|-----|----------------------------------------------------------------------------------------------------|-----|-----------------------|------|-----|------|-------|-----|
| 🗲 🛞 applicationne         | wjw.ecnu.edu | <b>cn</b> /ea    | ams/n | nyPlan.action   |                                                                       |              |                 | •            | ☆ ▼    | C     | *  | 百度  | <ctrl+< td=""><td>-K&gt;</td><td>Q</td><td>[∑]-</td><td>+ 🍪</td><td></td><td>-</td><td></td></ctrl+<> | -K> | Q                     | [∑]- | + 🍪 |      | -     |     |
| 🔊 访问最多 📙 火狐官              | 方站点 🗌 新調     | 手上路              | F 📑 1 | 常用网址            |                                                                       |              |                 |              |        |       |    |     |                                                                                                    |     |                       |      |     |      | 13 书签 | ky4 |
|                           |              | 5. 允ì            | 午学生   | 修满学分提前毕业或       | 延长学习年限,但学习年限最长不得超过6年                                                  | •            |                 |              |        |       |    |     |                                                                                                    |     |                       |      |     |      |       | h.  |
|                           |              | 五、均              | 音养计:  | 划表              |                                                                       |              |                 |              |        |       |    |     |                                                                                                    |     |                       |      |     |      |       |     |
|                           |              |                  |       |                 | 中国语言文学系(人                                                             | <b>X</b> 科翻  | <b>学院</b><br>防案 | ) (7<br>(20) | 语言     | 文学    | 专  | k   |                                                                                                    |     |                       |      |     |      |       |     |
| 培养计划表是培养                  |              |                  |       |                 |                                                                       |              |                 |              |        | 按学    | 期学 | 分分配 |                                                                                                    |     |                       |      |     |      | 1     | 1   |
| 方案的核心内容,此部                |              | 分                | 类     | 课程代码            | 课程名称                                                                  | 是否必修         | 学分              | 1            | 2      | 3     | 4  | 5 1 | 6 7                                                                                                   | 8   | 开课院系                  | 备注   |     |      | E     | 111 |
| 分规定了本科学习的所                |              |                  |       | <b></b>         |                                                                       |              | 12              | 4            | 4      | 2     | 2  |     |                                                                                                    |     |                       |      |     |      | L     | 1   |
| 有课程及学分要求。我                |              |                  |       | 计算机类            |                                                                       |              | 5               | 2            | 3      | -     | -  |     |                                                                                                    |     |                       |      |     |      |       |     |
| 林课程上通记教育课                 |              | ia               | 的风    | 思政类             |                                                                       |              | 14              | 3            | 5      | 3     | 3  |     |                                                                                                    |     |                       |      |     |      |       |     |
| 仪际住田坦以我自床                 |              | i<br>ال          |       | 体育类             |                                                                       |              | 4               | 1            | 1      | 1     | 1  |     |                                                                                                    | _   |                       |      |     |      |       |     |
| 程、字科基础课程、专                |              |                  |       | 数子玩好类<br>其他通识必修 |                                                                       |              | 3               |              | 2      |       |    |     | 1                                                                                                    |     |                       |      |     |      |       |     |
| 业教育课程、教师教育                |              |                  |       |                 | 学分要求                                                                  |              | 40              | 10           | 17     | 6     | 6  |     | 1                                                                                                    |     |                       |      |     |      |       |     |
| 课程四大模块组成,每                |              |                  | 理     | 自然科学系列          |                                                                       |              | 0               |              |        |       |    |     |                                                                                                    |     |                       |      |     |      |       |     |
| 大楷中又涵盖不同的子                |              |                  | 科     | 19 모자 구 옥 에     | 学分离求                                                                  |              | 4               |              |        |       |    |     |                                                                                                    |     |                       |      |     |      |       |     |
| 大侠头人祖血,问的1                |              |                  |       | 语言基础系列          | 1.75.4                                                                |              | 0               |              |        |       |    |     |                                                                                                    |     |                       |      |     |      |       |     |
| <b>楔</b> 块, 項人 豕 符 别 注 息  |              | <u></u> 遇        | ÷     | 艺术体育系列          |                                                                       |              | 0               |              |        |       |    |     |                                                                                                    |     |                       |      |     |      |       |     |
| 每个模块的"学分要                 |              | 教育               | 科     | 社会科学系列          |                                                                       |              | 0               |              |        |       |    |     |                                                                                                    |     |                       |      |     |      |       |     |
| <mark>求"</mark> ,只有"完成学分" |              | 课通               | A     | 人又科子泰列          | <b>选修学分</b>                                                           |              | 0               |              |        |       |    |     |                                                                                                    |     |                       |      |     |      |       |     |
| 达到学分要求,才能顺利通过比小审核         | 1            | ™ ii<br>ii<br>ii | いも数   | CHIN0031132076  | 语文课程与教学专题研究<br>Special Topic of Chinese Curriculum<br>and Instruction | 否            | 2               |              |        |       |    | ~   |                                                                                                    |     | 中国语言文学系(人文<br>社会科学学院) |      |     |      |       |     |
| 利迪过于亚甲核。                  |              |                  | 自研究   | CHIN0131132000  | 治学方法<br>Research method                                               | 否            | 2               |              |        |       |    | ~   |                                                                                                    |     | 中国语言文学系(人文<br>社会科学学院) | :    |     |      |       |     |
|                           |              |                  | ;与拓[  | CHIN0031132029  | 书法鉴赏与教育<br>Studies and Learning of Calligraphy                        | 否            | 2               |              |        |       |    |     | /                                                                                                    |     | 中国语言文学系(人文<br>社会科学学院) |      |     |      |       |     |
|                           |              |                  | 展     | 教师综合素质系列        | ×# 25 244 / \                                                         |              | 6               |              |        |       |    |     |                                                                                                    |     |                       |      |     |      |       |     |
|                           |              |                  | F     | 1               | <u> </u>                                                              |              | 12              |              |        |       |    |     |                                                                                                    |     |                       |      |     |      |       |     |
|                           |              |                  |       |                 | <u>ተ</u> በ ደጥ                                                         |              | 16              |              |        |       |    |     |                                                                                                    |     |                       |      |     |      | -     | r.  |

## 5. 学生如何查看全校培养计划?

点击"课程管理"一"全校计划查询"如图:

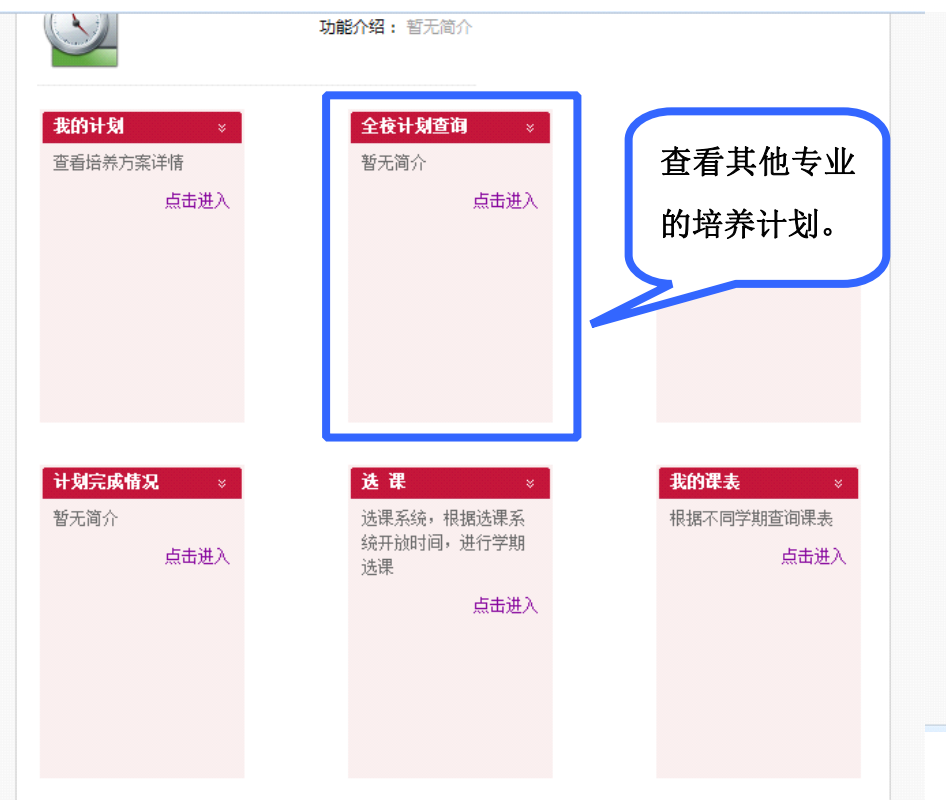

| 专业计划查询                |                                |                   | <b>•</b> ••)                |
|-----------------------|--------------------------------|-------------------|-----------------------------|
| 级: 2012 ▼   培养层次:本科 ▼ | 院系或专业: 直找                      |                   |                             |
| 院系                    | <del>⊊</del> ₩                 | 院系                | 专业                          |
| 教育信息技术学系              | 教育技术学                          | 电子工程系             | 微电子学                        |
| 英语系                   | 英语                             | 通信工程系             | 电子信息科学与技术<br>通信工程           |
| 日语系                   | 日语                             | 生物学系              | 生物技术<br>生物科学<br>生物学类<br>中医学 |
| 法语系                   | 法语                             | 软件                | 软件工程                        |
| 德语系                   | 德语                             | 教育管理系             | 公共事业管理                      |
| 俄语系                   | 俄语                             | 行政管理学系            | 人力资源管理<br>行政管理              |
| 翻译系                   | 翻译学                            | 对外汉语系             | 对外汉语                        |
| 经济学系                  | 经济学                            | 汉语言系              | 汉语言                         |
| 企业管理系                 | 工商管理                           | 广播电视学系            | 播音与主持艺术<br>广播电视编导           |
| 旅游学系                  | 旅游管理                           | 新闻学系              | 广告学<br>新闻学                  |
| 信息学系                  | 信息管理与信息系统                      | 传播学系              | 编辑出版学                       |
| 会展管理系                 | 会展经济与管理                        | 美术学系              | 美术学                         |
| 房地产系                  | 房地产经营管理                        | 音乐学系              | 音乐学                         |
| 会计学系                  | 会计学                            | 设计                | 艺术设计                        |
| 数学系                   | 数学与应用数学<br>数学与应用数学类<br>信息与计算科学 | 中国语言文学系(人文社会科学学院) | 汉语言文学<br>汉语言文学(中国语言文化方向)    |
| 物理学系                  | 物理学<br>电子科学与技术                 | 历史学系(人文社会科学学院)    | 历史学                         |
| 化学系                   | 化学应用化学                         | 哲学系(人文社会科学学院)     | 哲学                          |
| 地理学系                  | 地理科学                           | 政治学系(人文社会科学学院)    | 公共关系<br>思想政治教育              |

输入专业名

称快捷搜索

## 6. 学生如何浏览下学期开设的所有课程?

点击"课程管理"一"全校开课查询"如图:

| 点击                                                | "课程官理"—"全校                      | 《开课登询"如图:                             |                         |                 |                       | म्     | 「根据多种                     | 属性                            |                         |                           |            |
|---------------------------------------------------|---------------------------------|---------------------------------------|-------------------------|-----------------|-----------------------|--------|---------------------------|-------------------------------|-------------------------|---------------------------|------------|
| 孝::Ecnu.Edu.Cn -East C × 门 " 华                    | 东师范大学公共数据库平台 × [                | http://applicatiotion?menu.id=844 × [ | 🔵 新手上路 🔒 常用             | 网址              |                       | 人      | u<br>捷查询课                 | 程。                            |                         |                           |            |
| .edu.cn/eams/home!childmenus.act<br>] 新手上路 📴 常用网址 | tion?menu.id=844                | 🕞 🏠 ବ ୯                               | ■ 全校开课查询<br>2012-2013学年 | 第2学期 🗨          |                       |        |                           | ~                             |                         |                           |            |
| <b>我的计划 *</b>                                     | <sup>功能介绍: 智无简介</sup><br>点击查看下学 | <b>全梭开课查询 ※</b>                       | 课程序号:<br>               |                 | 课程名称:<br>教师为空:<br>星期: |        | 课程<br>▼ 4<br>▼ 2<br>重置 查询 | 类别:<br><sup>羊级</sup> :<br>小节: | •                       | 开课院系:<br>周数:<br>校区:       | <b>v</b>   |
| 旦有垢亦刀余げ()                                         | 期开设的所有                          | 留无间77                                 |                         |                 |                       |        |                           |                               |                         | 1 - 20 of 23              | 73 后页,末页 » |
| 見古进入                                              | 为71区11/711日                     | <u>只</u> 击进入                          | 课程序号                    | 课程名称            | 课程类别                  | 开课院系   | 教师                        | 年级                            | 排课安排(周几                 | 节次 [周次] 教室)               | 校区         |
|                                                   | 课程。                             | 1                                     | 003.01                  | 管理会计            | 专业必修                  | 会计学系   | 李晶讲师                      | 2011                          | 星期四 5-7 [1              | -18] 闵—教343               | 闵行校区       |
|                                                   | EK/IT 0                         |                                       | ACCO0031131<br>005.01   | 国际会计            | 专业必修                  | 会计学系   | 王霞副教授                     | 2010                          | 星期四 5-7 [1              | -18] 闵—教235               | 闵行校区       |
|                                                   |                                 |                                       | ACCO0031131<br>006.01   | 审计学             | 专业必修                  | 会计学系   | 许静静                       | 2010                          | 星期二 9-11 [              | 1-18] 闵—教343              | 闵行校区       |
|                                                   |                                 |                                       | ACCO0031132<br>003.01   | 证券市场学           | 专业任意选修                | 会计学系   | 郭白滢                       | 2011                          | 星期四 1-2 [1              | -18] 闵—教235               | 闵行校区       |
|                                                   |                                 |                                       | ADVE0031112<br>002.01   | 国际影视广告作品<br>赏析  | 艺术体育系列                | 广播电视学系 | 蔡菁讲师                      | 2012,2011,<br>2010,2009       | 星期— 9-11 [              | 1-13] 闵—教320              | 闵行校区       |
| 计制字成模型                                            | · 注理 。                          | <b>北的理主</b>                           | ADVE0031121<br>000.01   | 经济学基础           | 学科基础课                 | 新闻学系   | 杨海军教授                     | 2012                          | 星期三 3-4 [1              | -18] 闵二教327               | 闵行校区       |
| <b>町 和元時間</b> 元 ◇<br>暫无简介                         | 选课系统,根据选课系                      | 根据不同学期查询课表                            | ADVE0031131<br>002.01   | CI设计            | 专业必修                  | 新闻学系   | 谢孟颐讲师                     | 2011                          | 星期四 1-4 [1-             | 18] 闵艺传楼517               | 闵行校区       |
| 点击进入                                              | 统开放时间,进行学期<br>选课                | 点击进入                                  | ADVE0031131<br>003.01   | 广告媒介研究          | 专业限制选修                | 新闻学系   | 杨秋生                       | 2011                          | 星期四 5-6 [1              | -18] 闵—教308               | 闵行校区       |
|                                                   | 点击讲入                            |                                       | ADVE0031131<br>009.01   | 计算机图文设计         | 专业必修                  | 新闻学系   | 谢孟颐讲师                     | 2012                          | 星期四 5-8 [1-             | 18] 闵艺传楼517               | 闵行校区       |
|                                                   |                                 |                                       | ADVE0031131<br>014.01   | 广告创意            | 专业必修                  | 新闻学系   | 何云开高级工程<br>师              | 2011                          | 星期二 7-8 [<br>星期二 3-4 [1 | 1-9] 闵—教226<br>18] 闵—教125 | 闵行校区       |
|                                                   |                                 |                                       | ADVE0031131<br>018.01   | 观听语言与影视广<br>告制作 | 专业必修                  | 新闻学系   | 何平华副教授                    | 2011                          | 星期三 1-4 []              | -18] 闵—教226               | 闵行校区       |
|                                                   |                                 |                                       | ADVE0031131<br>023.01   | 广告经营管理          | 专业必修                  | 新闻学系   | 杨秋生                       | 2010                          | 星期四 7-8 [1              | -18] 闵—教308               | 闵行校区       |
|                                                   |                                 |                                       | ADVE0031132             | 品牌理论与案例分<br>**  | 专业任意选修                | 新闻学系   | 杨海军教授                     | 2010                          | 星期三 1-2 [1              | -18] 闵—教308               | 闵行校区       |

## 7. 学生如何了解自己的培养计划完成情况?

点击"课程管理"一"计划完成情况"如图:

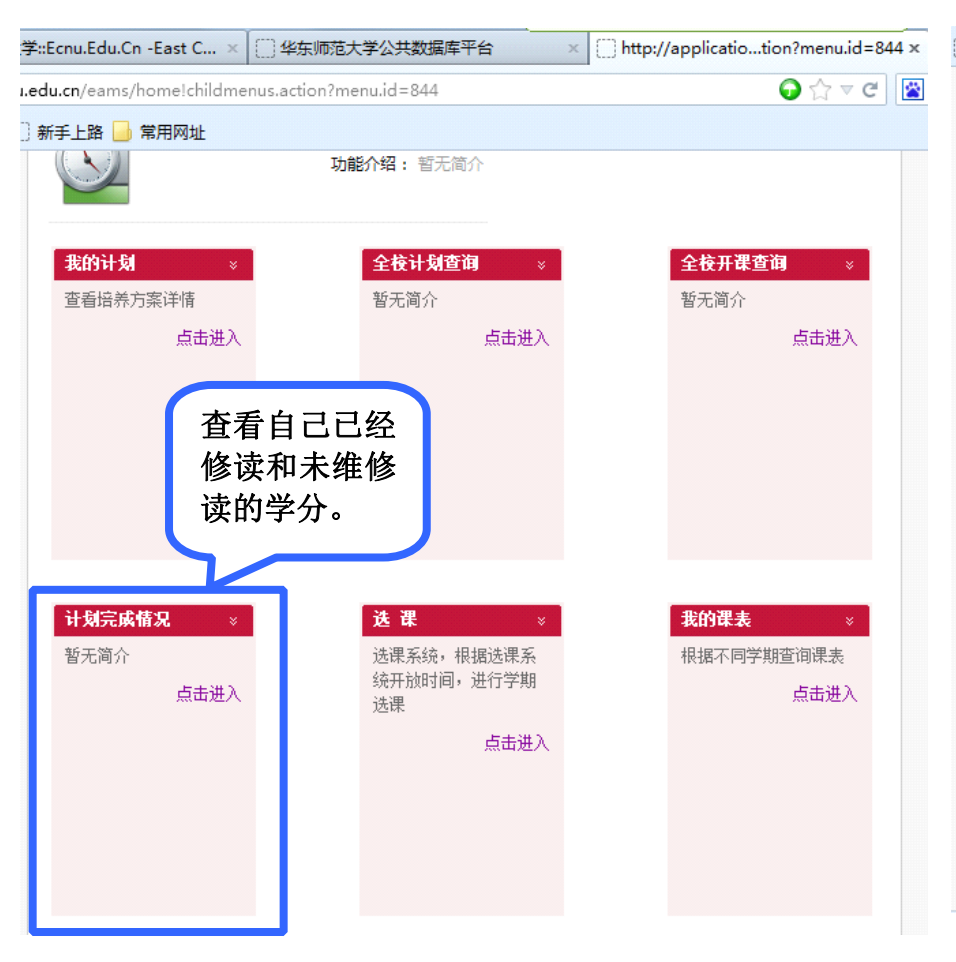

| 〕新手上路       | 各 📙 常用网址              |              |                 |         |       |      | 打         | 印计划完                |    |       |
|-------------|-----------------------|--------------|-----------------|---------|-------|------|-----------|---------------------|----|-------|
| <b>三我的计</b> | <b> 划完成情况</b>         |              |                 |         |       |      | 成         | 表。                  | >[ | 🖨 राध |
|             | 学号:                   |              | ¢               | 性名:     |       |      |           | <del>年级:</del> 2012 | L  |       |
|             | 院系: 世田语言              | 百文学系(人文社会科   | 4               | 专业:汉语   | 言文学   |      |           | 方向:师范               |    |       |
|             | 子子阮)<br>宙核结果: 未通过     |              | 要求学分/实修学        | 学分: 156 | /0    |      | 完成门数。     | (平均结点: 0/           |    |       |
|             | 备注:                   |              | 200000000       |         | /-    |      | 2000 2000 | 1 - 5-55 (10)       |    |       |
|             |                       |              | 培养计划完成          | 情况,不    | 作为最终审 | 核结果  | _         |                     |    |       |
| 课程          | 代码                    |              | 名称              |         | 学分    | 完成学分 | 成绩        | 通过否                 |    | 备注    |
| 一 通识教       | <b>(育课程</b> (所有子项均应满足 | 要求)          |                 |         | 52    | 0    |           | 缺52分                |    |       |
| (一) 通识      | 必修(所有子项均应满足要)         | 求)           |                 |         | 40    | 0    |           | 缺40分                |    |       |
| 1 英语类       |                       |              |                 |         | 12    | 0    |           | 缺12分                |    |       |
| 2 计算机       | <b>ž</b>              |              |                 |         | 5     | 0    |           | 缺5分                 |    |       |
| 3 思政类       |                       |              | 11. 34. 4.      |         | 14    | 0    |           | 缺14分                |    |       |
| 4 体育类       |                       | 已经           | 修读和未            |         | 4     | 0    |           | 缺4分                 |    |       |
| 5 数学统计      | 计类                    | した           | 44 WL /\        |         | 2     | 0    |           | 缺2分                 |    |       |
| 6 其他通证      | 识必修                   | 修讶           | 的字分。            |         | 3     | 0    |           | 缺3分                 |    |       |
| (二) 通识      | 选修(所有子项均应满足要)         | *) 同学        | 们应优据            |         | 12    | 0    |           | 缺12分                |    |       |
| 1 理科(所      | 有子项均应满足要求)            | 同子           | 11.1 户上 114.11日 |         | 4     | 0    |           | 缺4分                 |    |       |
| 1.1 自然科     | 科学系列                  |              | 方室要             |         | 0     | 0    |           | 是                   |    |       |
| 1.2 信息科     | 科学系列                  | -4 71        |                 |         | 0     | 0    |           | 是                   |    |       |
| 2 文科(所      | 有子项均应满足要求)            | 求, 名         | <b>}理选课。</b>    |         | 0     | 0    |           | 是                   |    |       |
| 2.1 语言基     | 基础系列                  | • • •        |                 |         | 0     | 0    |           | 是                   |    |       |
| 2.2 艺术体     | 本育系列                  |              |                 |         | 0     | 0    |           | 是                   |    |       |
| 2.3 社会科     | 科学系列                  |              |                 |         | 0     | 0    |           | 是                   |    |       |
| 2.4 人文科     | 科学系列                  |              |                 |         | 0     | 0    |           | 是                   |    |       |
| 3 教育研究      | 究与拓展(所有子项均应满员         | <b>ヹ要求</b> ) |                 |         | 8     | 0    |           | 缺8分                 |    |       |
| 3.1 教师约     | 宗合素质系列                |              |                 |         | 6     | 0    |           | 缺6分                 |    |       |
| 二 学科基       | 础课程(所有子项均应满足          | 要求)          |                 |         | 29    | 0    |           | 缺29分 缺12门           | ]  |       |
| (一) 师范      | 生基础平台课                |              |                 |         | 6     | 0    |           | 缺6分 缺3门             |    |       |
| 1           | PHIL0031131014 形式     | 逻辑           |                 |         | 2     | 0    |           | 否                   |    |       |
| 2           | PHIL0031131008 哲学     | 概论           |                 |         | 2     | 0    |           | 否                   |    |       |
| 3           | ICCS0031131180 中国     | 文化专题         |                 |         | 2     | 0    |           | 否                   |    |       |
| (二) 学科      | 基础课                   |              |                 |         | 23    | 0    |           | 缺23分 缺9门            |    |       |

### 8. 学生如何选课?

点击"课程管理"一"选课"一"进入选课"进入如图页面。选课页面主要有三个模块:培养计划、选课时间表、课程列表。

|             | Firefox 🔻 🛞                               | 华东师范大学::Ecnu.Edu.Cn -E              | ast C, ×                       | tion?menu.id=    | 844 × 🗍 EAMS | S 3.0.0 |        | × +         |                          |              | x    |
|-------------|-------------------------------------------|-------------------------------------|--------------------------------|------------------|--------------|---------|--------|-------------|--------------------------|--------------|------|
| (           | 🗲 🌏 applicationt                          | estnewjw. <b>ecnu.edu.cn</b> /eams/ | 'stdElectCourse!defaultPage.ac | tion?electionPro | ile.id=230   |         | )☆ ⊽ C | 🕍 - 百度 < Ct | trl+K> 🔎 🛐 🔻 🖗           | ) T 🏦 🖾 🖄 T  | 1    |
| ٩           | 访问最多 📑 火狐                                 | 官方站点 🛄 新手上路 📙 常序                    | 用网址                            |                  |              |         |        |             |                          |              | 1 书签 |
|             | ፼ 培养计划                                    |                                     |                                |                  |              |         |        |             |                          |              |      |
| 校美江         | 课程性质                                      |                                     | 已获学分(0)已                       | 选学分 (0)在读学       | 2分(0)        |         | 可迭     | 课程          | 说明                       |              | _    |
| 「「「」」です。    | ▲ 通识教育课程                                  |                                     | 0                              | 0                | 0            |         |        |             |                          |              |      |
| ↓ 划模块 🔶     | ▲ 通识必修                                    |                                     | 0                              | 0                | n            |         |        |             | 表示当前                     | 已选的课程        |      |
|             | ▲ 思政类                                     |                                     | 0                              | 0                | 0            |         |        |             |                          | 551田 1日      |      |
|             | ⊿ 通识选修                                    |                                     | 0                              | 0                | D            |         |        |             |                          | 的味柱          |      |
|             | ⊿ 专业教育课程                                  |                                     | 0                              | 0                | 0            |         |        |             | 你的当前:                    | 余额为:100      |      |
|             | ⊿ 专业必修                                    |                                     | 0                              | 0                | D            |         |        |             | •                        |              |      |
|             | □□ 洗课时间表                                  |                                     |                                |                  |              |         |        |             |                          |              |      |
|             | 星期<br>小节                                  | 星期一                                 | 星期二                            | 星期               | Ξ            | 星期四     |        | 星期五         | 星期六                      | 星期日          |      |
| 洗 课 时 间     | 第一节                                       | 1                                   | 19                             | 5                |              |         |        | 11          |                          |              |      |
|             | 第二节                                       | 1                                   | 19                             | 6                |              |         |        | 11          |                          |              |      |
| ま 横山 フ      | 第三节                                       | 4                                   | 23                             | 8                |              | 4       |        | 14          |                          |              |      |
| <b>八</b> 庆八 | 第四节                                       | 4                                   | 23                             | 8                |              | 4       |        | 14          |                          |              |      |
|             | 第五节                                       | 6                                   | 23                             | 2                |              | 6       |        | 40          |                          |              | _    |
|             | 第六节                                       | 6                                   | 23                             | 2                |              | 6       |        | 40          |                          |              | _    |
|             | 第七节                                       | 5                                   | 17                             | 4                |              | 8       |        | 15          |                          |              |      |
|             | 第八节 一 一 一 一 一 一 一 一 一 一 一 一 一 一 一 一 一 一 一 | 2                                   | 12                             | 3                |              | 5       |        | 15          |                          |              |      |
|             | 第八卫 第十节                                   | 43                                  | 6                              | 41               |              | 5       |        | 2           |                          |              | -    |
|             | 第112                                      | 43                                  | 1                              | 30               |              | 1       |        | 2           |                          |              |      |
|             | 201                                       | 12                                  | *                              | 35               |              |         |        |             |                          |              |      |
|             | □□选课程                                     | 已达昧柱                                |                                |                  |              |         |        |             |                          |              | _    |
| 课程列         | 📰 课程列表查                                   | 询后上方课表会发生变化。如                       | 1要显示全部课程,请清空查询》                | 条件后再做一次查         | 『间。          |         |        |             | 1 2 3                    | 4 5 15 下一页 ▶ |      |
| 主 措 土       | <i>#</i> 6                                |                                     |                                |                  |              |         |        |             |                          |              |      |
| <b>衣侠</b> 庆 | 课程序                                       | 号 课程代码                              | 课程名称                           | 学分               | 教师           | 校区      | 备注     | 已迭/上限       | 课程安排                     | 意愿值 操作       |      |
|             | ADVE003111                                | 2002.01 ADVE00311120                | 02 国际影视广告作品赏                   | 析 2              | 蔡菁           | 闵行      |        | 0/30        | 1-13周<br>星期—9-11节 闵一教320 | 选课           |      |
|             | ARTE003111                                | 2004.01 ARTE00311120                | 04 Documentary Study           | y 2              | 罗薇           | 闵行      |        | 0/80        | 1-13周<br>星期三9-11节 闭一勤323 | 选课           | -    |

培养计划选课:选课有两种选法:"选课时间表选课"和"课程列表选课"。

(1) "选课时间表选课"。时间表上的数字表示本时间段开设的课程门数,点击数字,即显示课程信息,在想选择的课程意愿值一栏

## 输入意愿值,点击"选课",该课程即进入待审核状态。如图:

| Firefox 🔪 🛞        | 华东师范大学::Ecnu.Edu.Cn -Ea               | st C, × 🗍 http://applicati  | otion?menu.id=844 ×      | C) EAM | /IS 3.0.0                  | × + |                |                 |
|--------------------|---------------------------------------|-----------------------------|--------------------------|--------|----------------------------|-----|----------------|-----------------|
| ( application      | testnewjw. <b>ecnu.edu.cn</b> /eams/s | tdElectCourse!defaultPage.a | tion?electionProfile.id= | =230   | <b>ਿ</b> ☆ ⊽ C             |     | ۹ ج 😥 ج        | ) - A 🛆 🖄 - 🖬 - |
| 🖻 访问最多 📙 火狐1       | 官方站点 🛄 新手上路 Ы 常用                      | 网址                          |                          |        |                            |     |                | ▶ 书签            |
| ▲ 专业到月床柱<br>▲ 专业必修 |                                       | 0                           | 0 0                      |        |                            |     | 你的当前           | 余额为:100 🖌       |
| 📰 选课时间表            |                                       |                             |                          | (      |                            |     |                |                 |
| 星期<br>小节           | 星期一                                   | 星期二                         | 星期三                      |        | 点 <b>击</b> 致子,乍<br>) 亲原结 占 | 星期五 | 星期六            | 星期日             |
| 第一节                |                                       |                             |                          |        | 八息愿徂,只                     |     | 数字表示该时         |                 |
| 第二节<br>第三节         |                                       |                             |                          | [      | 击选课                        |     | <b>间段可选的</b> 遇 |                 |
| 第四节                |                                       |                             |                          |        | $\sim$ $\sim$              |     | 问权可处的体         |                 |
| 第五节                |                                       | 1                           | 1                        |        |                            | 29  | 作蚁日            |                 |
| 第六十                | 课程序号 课程名称                             | 序 学分 教师姓名                   | 时间安排                     | 人数     | 意愿值 操作業                    | 29  |                |                 |
| 第七节                | 20031112018.0 网络环境下社<br>献信自的检索        | :科文<br>:和利 1 茲茲             | 1-18                     | 0/30   | 23 计准理                     | 15  |                |                 |
| 第九十                | 1 用(文科生                               |                             | 1 10                     | 0, 50  | 201 1 2204                 | 10  |                |                 |
| 第十节                | 41                                    |                             | 39                       |        |                            |     |                |                 |
| 第十一节               | 41                                    |                             | 39                       |        |                            |     |                |                 |

### (2) "课程列表选课"。该模块提供查询功能,同学们可以输入课程名称、教师姓名等进行模糊查询。

| 点击"查询<br>示,或者按键<br>(TER 键                                   | "<br>在<br>Cn/eams/stdE<br>各<br>◎ 常用网址<br>表会发生变化。如要题 | ectCourse 1、输入了<br>件进行核<br>询 | 查询条         | =230###<br>=230###       | •     | ) ☆ ⊽ C | <b>≧</b> - <i>百度</i> <0 | r/+K> ₽ 🖄 - (                                                                            | ■<br>3、箱<br>值,, | 〕<br>入意<br>点击选      |
|-------------------------------------------------------------|-----------------------------------------------------|------------------------------|-------------|--------------------------|-------|---------|-------------------------|------------------------------------------------------------------------------------------|-----------------|---------------------|
| 6                                                           |                                                     | 地理                           |             |                          |       |         |                         |                                                                                          |                 |                     |
| 课程序号                                                        | 课程代码                                                | 床性有你                         | ゴガ          | 铁炉                       | 17.10 | 备注      | 戸法/上限                   | <b>课</b> 程安排                                                                             | 音佰店             | 操作                  |
|                                                             |                                                     |                              |             |                          | ~~    | R 4L    |                         |                                                                                          | AS 13, 18       |                     |
| COMC0031112027.01                                           | COMC0031112027                                      | 地理信息系统导论                     | 2           | 刘素霞                      | 词行    | M CL    | 0/40                    | 1-18周<br>星期-9-11节 闵一教308                                                                 | 50              | 潮                   |
| COMC0031112027.01<br>GEOG0031112024.01                      | COMC0031112027<br>GEOG0031112024                    | 地理信息系统导论<br>地理摄影赏析           | 2           | 刘素霞                      |       | Pit     | 0/40<br>0/120           | 1-18周<br>1-18周<br>星期-9-11节 闵一教308<br>1-13周<br>星期-9-11节 闵一教203                            | 50              | 选课                  |
| COMC0031112027.01<br>GEOG0031112024.01<br>HIST0031112046.01 | COMC0031112027<br>GEOGO031112024<br>HIST0031112046  | 地理信息系统导论<br>地理摄影赏析<br>中国文化地理 | 2<br>2<br>2 | 刘 <b>素霞</b><br>益建芳<br>王东 |       | P 4     | 0/40<br>0/120<br>0/47   | 1-18周<br>1-18周<br>星期-9-11节 闵一教308<br>1-13周<br>星期-9-11节 闵一教203<br>1-17周<br>星期五5-6节 教书院109 | 50              | ·<br>选课<br>选课<br>选课 |

选课成功课程会进入"已选课程"列表,在"已选课程"列表中还可以进行修改意愿值或者退课,如图:

| Fi                                     | refox 🔻 🧃                           | 9 华东师范:    | 大学::Ecnu.Edu.Cn -Ea | ast C × C http://applicatioti     | on?menu.i  | d=844 × 🗍 h     | ttp://applicatio            | rofile.id=230# | ### × +    |                         |         |           |     |
|----------------------------------------|-------------------------------------|------------|---------------------|-----------------------------------|------------|-----------------|-----------------------------|----------------|------------|-------------------------|---------|-----------|-----|
| ()                                     | ) 🜒 applicatio                      | ntestnewjv | ecnu.edu.cn/eams/s  | stdElectCourse!defaultPage.action | ?electionP | rofile.id=230## | ÷                           | 0☆ <           | 연 📓 - 百度 < | «Ctrl+K»                | [¥] - 🍕 | - A 🗅     | 145 |
| <b>A</b> ii                            | 前最多 📙 火                             | 瓜官方站点      | 🗍 新手上路 🔒 常用         | 网址                                |            |                 |                             |                |            |                         |         |           |     |
|                                        | ▲ 支近2016 U U U U マ<br>ー マ M m m コ + |            |                     |                                   |            |                 |                             |                |            |                         |         |           |     |
|                                        | 达床时间表<br>見加                         |            |                     |                                   |            |                 |                             |                |            |                         |         |           |     |
|                                        | 小节                                  |            | 星期一                 | 星期二                               | 星          | 期三              | 星期                          | 四              | 星期         | 1五 星期が                  | 5       | 星期日       | ł   |
|                                        | 第一节                                 |            |                     |                                   |            |                 |                             |                |            |                         |         |           |     |
|                                        | 第二节                                 |            |                     |                                   |            |                 |                             |                |            |                         |         |           |     |
| _                                      | 第三节                                 |            |                     |                                   |            |                 |                             |                |            |                         |         |           |     |
|                                        | 弗四卫                                 |            |                     |                                   |            |                 | 网络环培玉社到立献信白的                |                |            |                         |         |           |     |
|                                        | 第五节                                 |            |                     |                                   |            |                 | 检索和利用(文科生)                  |                | 1          |                         |         |           |     |
|                                        | 第六节                                 | 第六节        |                     |                                   |            |                 | 网络环境下社科文献信息的<br>检索和利用 (立科生) |                | 1          |                         |         |           |     |
| -                                      | 第七节                                 |            |                     |                                   |            |                 | 12 3R 18 19 19 19           | (2112)         | 1          |                         |         |           |     |
|                                        | tt.                                 |            |                     |                                   |            |                 |                             |                | 1          |                         |         |           |     |
| 昏已经发                                   | 先择 📃                                | 地理         | 里信息系统导论             |                                   |            |                 |                             |                |            |                         |         |           |     |
| 果程                                     |                                     | 地理         | 里信息系统导论             |                                   |            |                 |                             |                |            |                         |         |           |     |
| 11 A A A A A A A A A A A A A A A A A A |                                     | 地址         | <b>里信息系统</b> 导论     |                                   |            |                 |                             |                |            | 更改意愿值!                  | 或 🖵     |           |     |
|                                        |                                     | 已选课和       | 뮾                   |                                   |            |                 |                             |                |            | 者退课                     | L.      |           |     |
| ſ                                      | = 课程列表                              | 查询后上方      | 课表会发生变化。如           | 要显示全部课程,请清空查询条件                   | 后再做一次      | 欠查询。            |                             |                |            |                         |         |           | 1   |
|                                        | 课程序                                 | 号          | 课程代码                | 课程名称                              | 学分         | 教师              | 校区                          | 备注             | 已选/上限      | 课程安排                    |         | 意愿值       | 操作  |
|                                        | COMC0031112018.01 COM               |            | COMC0031112018      | 网络环境下社科文献信息的检索<br>和利用(文科生)        | 1          | 蒋萍              | 闵行                          |                | 1/30       | 1-18周<br>星期四5-6节 闵图书馆读者 | 皆培训室    | 23[更改意愿值] | 退课  |
|                                        | COMC003111:                         | 2027.01    | COMC0031112027      | 地理信息系统导论                          | 2          | 刘素霞             | 词行                          |                | 0/40       | 1-18周                   | 200     | 50[更改意愿值] | 退课  |

#### 9. 学生如何跨专业选课以及重修?

#### 跨专业选修课程

为打破专业壁垒,实行更加开放的选课机制,使学生有机会修读跨年级、跨专业课程,享受综合性大学丰富的优质教学资源。本 学期全校各专业的专业课程继续向其他专业开放10%名额,第二轮和第三轮选课期间学生可以进入跨专业选课通道进行选课,选课操 作方式同以上介绍的一致。

1、每个学生每学期选修跨专业课程不能超过6个学分,

2、学生修读"跨专业课程",一般应先修读该课程的先修课程,以免造成学习困难。

3、修读"跨专业课程"确有困难的,学生可在第8周向教务处申请办理"期中退课",期中退课需按学分缴纳学费。

4、系统中已经列出所选课程的考试时间(考查课除外),但系统不对你所选的多门课程的考试时间是否冲突进行判断,如果选修的"跨专业课程"与本院系课程考试冲突,学生应优先申请本院系课程缓考。学生参加缓考需要在规定的时间内办理申请手续。

5、学生修读的"跨专业课程",可充抵通识选修类课程学分。如果修读的"跨专业课程"在内容、要求及学分上不低于主修专业 相关课程,经学生申请,课程所在院系批准,可以替代主修专业同类课程。

#### 重修课程的选课

学生申请重修需在选课系统中完成,学生在选课界面中可以查看已修课程,如该课程下个学期开课,则可以申请进行。重修课程 可以先选择免听不免考(请至教务处网站/下载"免听申请表",并按照要求办理相关手续)。

学生在选课界面选课时,正常选课时按钮为"选课",如果所选课程是已修读过的课程,按钮会显示为"重修"。

公共体育课的重修如需更换项目,需要到大学体育教学部邵老师处办理重修选课手续。联系方式和办公地点为:周五在中山北路 校区体育楼 202 室,电话为 62232197,其余时间在闵行校区体育与健康学院 102 室,电话为 54345139。

学生申请缓考和补考按照学校《本科生补考、缓考及重修管理细则》执行,具体申请方法另行通知。学生申请缓考,除因病或考 试冲突外,其余将不予批准。

### 10. 学生如何查看已经选中的课程?

由于班级规模限制,选课期间选择的课程不一定会被选中。选课结束后,系统会根据意愿值筛选。点击"课程管理—"我的课表", 切换到下学期(2012-2013学年第二学期),课表中显示的课程才是已经选中的课程。

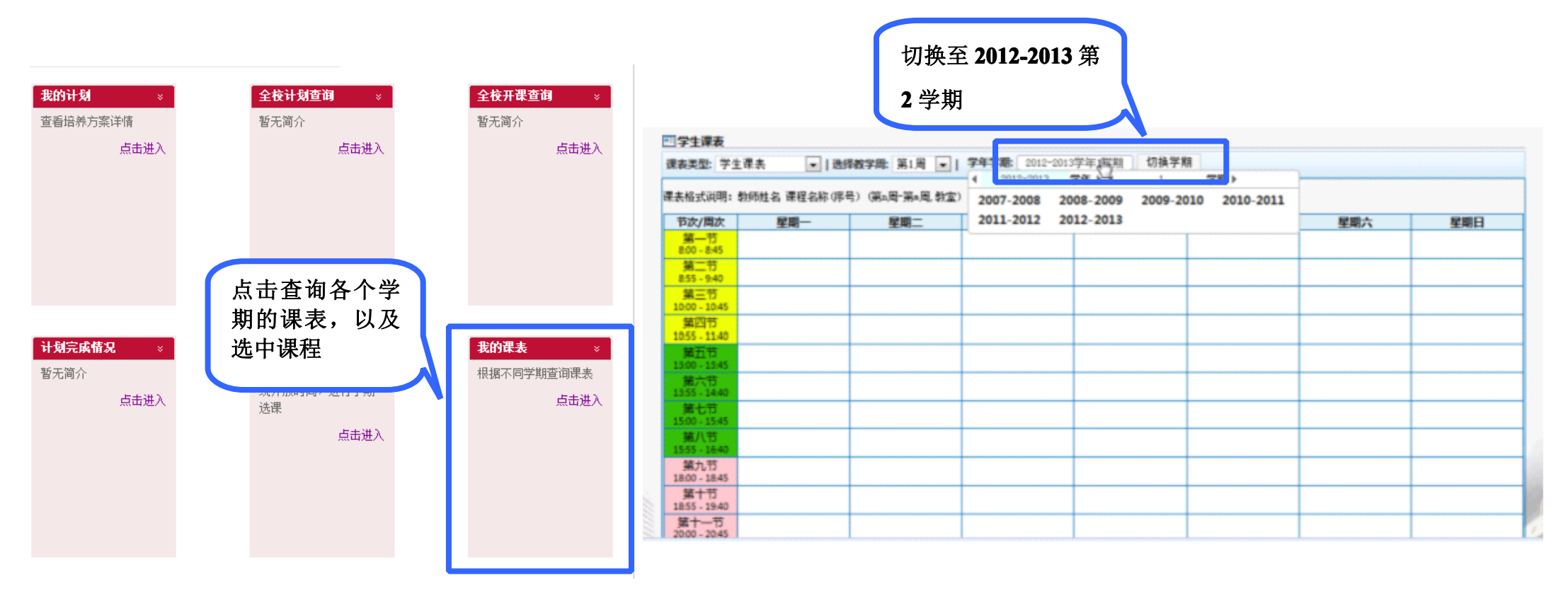

## 11. 学生如何查看自己的成绩?

点击"课程管理"一"我的成绩"。同学们可以切换学期,查看以前的成绩。

计划完成情况 选课 我的课表 暂无简介 选课系统,根据选课系 根据不同学期查询课表 统开放时间,进行学期 点击进入 点击进入 诜课 点击进入 点击查看各个学 期的成绩 我的考试 我的成绩 ····开放的校外考试 每学期成绩查询 查询每学期排考情况 (如英语四,六级或计 点击进入 点击进入 算机等级考试)时间, 进行报名 点击进入

|                              | 8=                |                          | _                        |                                | 7             |                              |                   |                                |                |                                |      |                                             |  |
|------------------------------|-------------------|--------------------------|--------------------------|--------------------------------|---------------|------------------------------|-------------------|--------------------------------|----------------|--------------------------------|------|---------------------------------------------|--|
| 三字王诗                         | KAR               | L 100 -L                 |                          |                                |               |                              | 004089            | د<br>جون میں ا                 |                |                                |      |                                             |  |
| 果表类型                         | <b>次尖望: 子生体</b> 森 |                          |                          |                                |               |                              |                   |                                |                |                                |      |                                             |  |
| 果表格式                         | 说明 <b>:</b>       | 教师姓名 课                   | 程名称(序号                   | 号)(第Ⅰ周−第⋒月                     | 周,教室)         | 1                            |                   |                                |                | •                              |      |                                             |  |
| 节次/昂                         | 制次                | 星期                       | Ŋ—                       | 星期二                            |               | 星期三                          |                   | 星期四                            |                | 星期五                            | 星期六  | 星期日                                         |  |
| 第一 <sup>=</sup><br>8:00 - 8  | †⊐<br>3:45        | 余睿 大学<br>(COEN003        | 华英语1级<br>1111047.4       | 刘旭 20世纪中<br>作品精遂               | 国文学           | 郭骏 计算机技术应<br>基础              |                   | 余睿 大学英语1级<br>COEN0031111047.4  | 郭骏 tì<br>(COMC | +算机技术应用<br>基础<br>20031111000.0 |      |                                             |  |
| 第二 <sup>5</sup><br>8:55 - 9  | 芀<br>9:40         | 8<br>(1-18,闵]            | i)<br>三教228)             | (CHIN0031121<br>)<br>(2-19,闵—教 | (311)         | 4)<br>(1-18,闵三教107           | 7)                | 8)<br>(1-18,闵三教228)            | (2-18,i<br>\$  | 4)<br>闵实验A203,闵<br>导验A213)     |      |                                             |  |
| 第三 <sup></sup><br>10:00 - 1  | 节<br>L0:45        | 刘文瑾 西7<br>精<br>(CHIN0031 | 5文学作品<br>读<br>.121004.03 | 周宏 教师[<br>(CHIN0031131         | ]语<br>l012.09 | 杨焄 中国文化专约<br>(ICCS0031131180 | 题<br>.04) (G      | 周婷 形体<br>GGTY0031111005.04     |                |                                |      |                                             |  |
| 第四 <sup>-</sup><br>10:55 - 1 | 节<br>11:40        | )<br>(1-18,闵-            | ,<br>一教130)              | )<br>(2-10,闵 <del>一</del> 教    | (327)         | (2-19,闵一教335                 | 5)                | )<br>(1-17,闵体2F南厅2)            |                |                                |      |                                             |  |
| 第五 <sup></sup><br>13:00 - 1  | 节<br>L3:45        | 孙锐欣 现代                   | <b>七汉语</b> 通论            | 姚晓娜 思想道                        | 德修养           |                              | Л                 | 周圣伟 中国古代文学                     |                |                                |      |                                             |  |
| 第六 <sup>3</sup><br>13:55 - 1 | 芀<br>L4:40        | (CHIN0031                | .121006.02               | 与法律基金<br>(SHKX0031111)<br>)    | щ<br>L000.11  |                              | (C                | 1Fm/有实(一)<br>CHIN0031121002.03 |                |                                |      |                                             |  |
| 第七 <sup>3</sup><br>15:00 - 1 | 节<br>15:45        | /<br>(1-18,闵-            | —教347)                   | ,<br>(1-18,闵二教                 | (218)         |                              |                   | ,<br>(2-19,闵—教319)             |                |                                |      |                                             |  |
| 第八 <sup>3</sup><br>15:55 - 1 | 芀<br>L6:40        |                          |                          |                                |               |                              |                   |                                |                |                                |      |                                             |  |
| 第九 <sup>3</sup><br>18:00 - 1 | 节<br>18:45        |                          |                          |                                |               |                              |                   |                                |                |                                |      |                                             |  |
| 第十 <sup></sup><br>18:55 - 1  | 芀<br>19:40        |                          |                          |                                |               |                              |                   |                                |                |                                |      |                                             |  |
| 第十—<br>20:00 - 2             | -节<br>20:45       |                          |                          |                                |               |                              |                   |                                |                |                                |      |                                             |  |
| <b>20</b>                    | 10                | 30/1577                  | 183                      | 10 /m 1/m                      |               |                              |                   | ·#40-2-0                       |                | 14-1-T                         | 0042 | <b>4</b> 1                                  |  |
| <b>序</b> 写<br>1              | ))<br>CHIN        | METURE<br>10031121       | 中国古代                     | <b>生白か</b><br>文学作品精读<br>ー )    |               | 味性突剂<br>专业必修                 | <b>≆71</b><br>3.0 | 瑞程序号<br>CHIN00311210           | 02.03          | <b>教师</b> 周圣伟                  | 副教授  | <b>田田田田田田田田田田田田田田田田田田田田田田田田田田田田田田田田田田田田</b> |  |
|                              |                   | 002                      |                          | 1                              |               |                              |                   |                                |                |                                |      |                                             |  |

默认当前学期成绩, 如需查看其它学期成 绩,点击进行切换

## 12. 学生如何进行本学期的评教?

点击"课程管理"一"学生评教",选课之前必须先进行评教。如图:

| É::Ecnu.Edu.Cn -East C ×      | 4年1月11日1日11日11日11日11日11日11日11日11日11日11日11日 | × http://applicatiotion?menu.id=844 > |                        |               |                   |     |         |  |  |  |  |
|-------------------------------|--------------------------------------------|---------------------------------------|------------------------|---------------|-------------------|-----|---------|--|--|--|--|
| edu.cn/eams/home!childm       | enus.action?menu.id=844                    |                                       |                        |               |                   |     |         |  |  |  |  |
| 新手上路 📙 常用网址                   |                                            |                                       |                        |               |                   |     |         |  |  |  |  |
|                               |                                            |                                       | <b>課程问卷评教</b>          |               | 点击,按照指 】          |     |         |  |  |  |  |
|                               |                                            |                                       | <b>学年学期:</b> 2012-2013 | 学年1学期 切换学期    |                   | 标评教 |         |  |  |  |  |
|                               |                                            |                                       | 课程代码                   | 课程名称          | 开课院系              |     | 2 操作方式  |  |  |  |  |
|                               |                                            | 非的来计                                  | CHIN0031121010         | 中国古代文论        | 中国语言文学系(人文社会科学学院) | 未评教 | 进行评估    |  |  |  |  |
| 我的風氛 ×                        | <b>牧</b> 外考ц ≈                             | 我的考试 ×                                | CHIN0031131003         | 西方文论          | 中国语言文学系(人文社会科学学院) |     | 进行评估    |  |  |  |  |
| 每学期成绩查询                       | 根据开放的校外考试                                  | 查询每学期排考情况                             | CHIN0031132000         | 《礼记》导读        | 中国语言文学系(人文社会科学学院) | 未评教 | 进行评估    |  |  |  |  |
|                               | (如英语四,六级或计                                 | F-1-11-2                              | CHIN0031132017         | 比较文学          | 中国语言文学系(人文社会科学学院) | 未评教 | 进行评估    |  |  |  |  |
| 点击进入                          | 算机等级考试)时间,                                 | 点击进入                                  | CHIN0031132083         | 汉字学概论         | 中国语言文学系(人文社会科学学院) | 未评教 | 进行评估    |  |  |  |  |
|                               | 进行报名                                       |                                       | CHIN0031132108         | 《说文解字》导读      | 中国语言文学系(人文社会科学学院) | 未评教 | 进行评估    |  |  |  |  |
|                               | 点击进入                                       |                                       | COEN003111201<br>8     | 英语语音与演讲       | 英语系               | 未评教 | 进行评估    |  |  |  |  |
|                               |                                            |                                       | PHIL0031131013         | 马克思主义哲学史(含原著) | 哲学系(人文社会科学学院)     | 未评教 | 进行评估    |  |  |  |  |
|                               |                                            |                                       | PHIL0031131025         | 中国哲学原著选读(上)   | 哲学系(人文社会科学学院)     | 未评教 | 进行评估    |  |  |  |  |
|                               |                                            |                                       | PHIL0031131037         | 专业外语          | 哲学系(人文社会科学学院)     | 未评教 | 进行评估    |  |  |  |  |
|                               |                                            |                                       | PHIL0031131039         | 美学            | 哲学系(人文社会科学学院)     | 未评教 | 进行评估    |  |  |  |  |
|                               |                                            |                                       | PHIL0031131041         | 西方哲学原著选读(上)   | 哲学系(人文社会科学学院)     | 未评教 | 进行评估    |  |  |  |  |
|                               |                                            | 6                                     | 1                      |               |                   |     | CA.98 P |  |  |  |  |
| <b>学生评教 ※</b><br>暂无简介<br>点击进入 | 点击,对本学<br>期课程进行<br>评教                      |                                       |                        |               |                   |     |         |  |  |  |  |